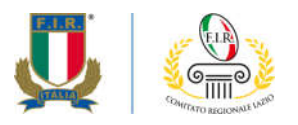

Prot. n. 111/2019

Roma, 29 Maggio 2019

Alle Società del Lazio e p.c. Al Responsabile Sviluppo Regionale Alla Struttura Didattica Regionale

*Oggetto: Programmazione Corso Direttore di Raggruppamento - SS 2018-19* 

Al fine di garantire sempre maggiore efficacia degli eventi dedicati alla competizione nel **Settore Propaganda**, ambito strategico e fondamentale allo sviluppo del nostro sport sul territorio, il Comitato Regionale Lazio organizza il **secondo Corso per Direttore di Raggruppamento** che si terrà presso la Sala A del Palazzo delle Federazioni, Viale Tiziano 74 - Roma, il prossimo **sabato 15 Giugno 2019**.

La partecipazione a questo momento formativo consentirà l'iscrizione al primo "<u>Albo Regionale dei Direttori</u> <u>di Raggruppamento</u>", requisito essenziale per poter dirigere un Raggruppamento ovvero un Torneo organizzato sul territorio di competenza del Comitato Regionale Lazio.

Questo il programma della giornata:

- Ore 9:30 ritrovo ed accrediti;
- Ore 10:00 apertura istituzionale e presentazione lavori;
- Ore 13:00 pausa pranzo;
- Ore 17:00 fine lavori e saluti.

Il corso, <u>interamente gratuito</u>, sarà riservato alle **30 persone**, età minima 18 anni, che effettueranno l'iscrizione utilizzando unicamente il modulo on line pubblicato sul sito web del Comitato Regionale Lazio (http://lazio.federugby.it/) e sulla pagina Facebook (<u>https://www.facebook.com/firlazio/</u>), e produrranno la Certificazione di World Rugby di superamento del Corso on line "Concussion Management for the General Public" (*istruzioni in allegato*) inviato preliminarmente via mail a <u>crlazio@federugby.it</u>.

Cordiali saluti.

FEDERAZIONE ITALIANA RUGBY comitato regionale lazio Largo Lauro De Bosis, 15 00135 Roma lazio.federugby.it T +39 06 3241943 T +39 06 3244578 F +39 06 3232611 crlazio@federugby.it

## PROCEDURA PER EFFETTUARE TEST SULLA CONCUSSION

1. Entra nel sito di **World Rugby** nella parte dedicata alla formazione allenatori http://passport.worldrugby.org

2. Esegui il LOG IN (in alto a destra come indicato dalla freccia) per ottenere l'accesso all'area riservata

3. Una volta ricevuta la mail di ritorno per l'abilitazione, entra nell'area dedicata alla Sicurezza del giocatore relativamente alla "concussione" http://playerwelfare.worldrugby.org/?documentid=module&module=21

4. Imposta la lingua in Italiano e clicca su "start module" (in basso indicato dalla freccia)

5. A questo punto inizia il percorso di conoscenza della concussione avanzando pagina dopo pagina cliccando su "**next page**" (in basso a destra indicato dalla freccia)

6. In alcune pagine ci sono delle domande a cui rispondere andando a cliccare su "**Questions**". Compilando in maniera corretta le risposte si potrà passare alla pagina successiva ed al termine del superamento dei vari moduli, si otterrà l'attestazione di superamento con successo del processo d'informazione sulla concussione.

7. Terminata la procedura riceverai un certificato WR per il superamento del test che dovrai inviare via mail al tuo Comitato di appartenenza.

Largo Lauro De Bosis, 15 00135 Roma lazio.federugby.it T +39 06 3241943 T +39 06 3244578 F +39 06 3232611 crlazio@federugby.it